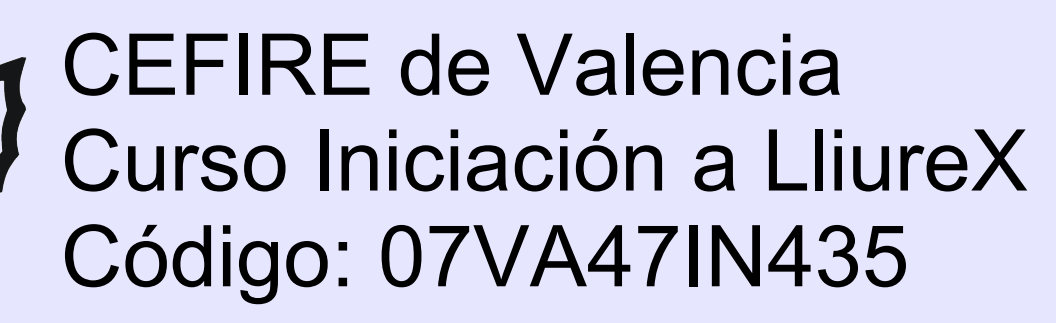

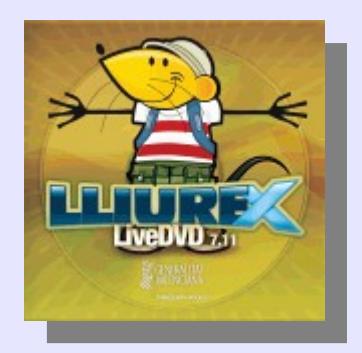

# Sesión 5: OO.o Impress

Ponente: Bartolomé Sintes Marco. IES Abastos (Valencia)Fecha: 22 de febrero de 2008

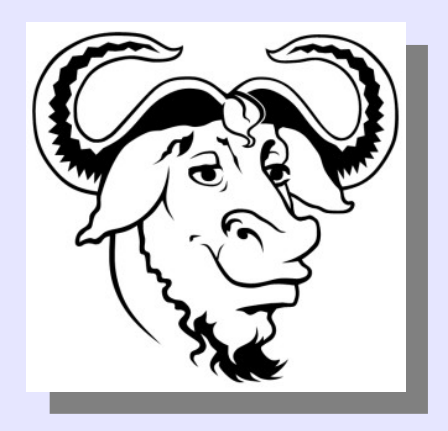

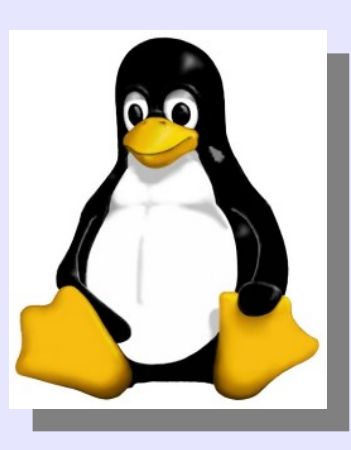

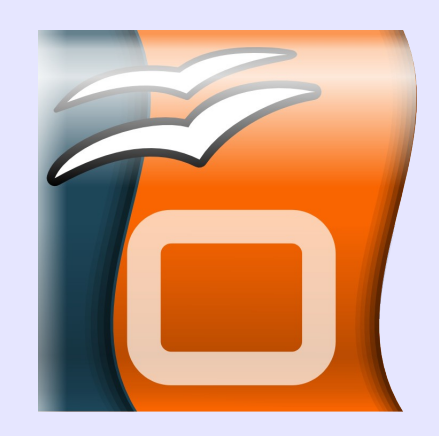

## LICENCIA

Copyright (c) 2008 Bartolomé Sintes Marco Permission is granted to copy, distribute and/or modify this document under the terms of the GNU Free Documentation License, Version 1.2 or any later version published by the Free Software Foundation; with no Invariant Sections, no Front-Cover Texts, and no Back-Cover Texts. A copy of the license is included in the section entitled GNU Free Documentation License.

Las imágenes incluidas en esta presentación han sido extraidas de diferentes sitios de la web y son propiedad de sus respectivos autores, por lo que la licencia anterior sólo se aplica al texto de esta presentación.

La versión más actual de esta presentación se encuentra disponible en http://www.mclibre.org/

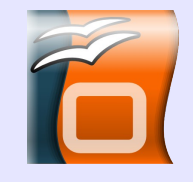

### **OpenOffice.org Impress**

- 1. Asistente inicial
- 2. Elementos del interface
- 3. Botones de Vista
- 4. Barra de herramientas de Dibujo
- 5. Panel de tareas

#### 1. Asistente inicial

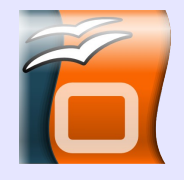

El asistente permite en tres pasos elegir el formato de la presentación

| S Asis                                                      | stente: Presentaciones 🗙                                                         |
|-------------------------------------------------------------|----------------------------------------------------------------------------------|
| 1.                                                          |                                                                                  |
| Тіро                                                        |                                                                                  |
| <ul> <li><u>P</u>resentación vacía</li> </ul>               |                                                                                  |
| O <u>D</u> e plantilla                                      |                                                                                  |
| <ul> <li><u>A</u>brir una presentación existente</li> </ul> |                                                                                  |
|                                                             | <ul> <li>Previsualización</li> <li>No volver a mostrar este asistente</li> </ul> |
| Ay <u>u</u> da Cancelar                                     | << <u>R</u> egresar <u>Siguiente &gt;&gt;</u> <u>C</u> rear                      |

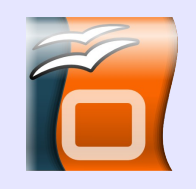

| e A                                                                                                    | istente: Presentaciones 🗙                                   |
|----------------------------------------------------------------------------------------------------|-------------------------------------------------------------|
| 2.                                                                                                    |                                                             |
| Elija un <u>e</u> stilo de página                                                                           |                                                             |
| Fondos de presentación                                                                                      | -                                                           |
| <original><br/>Azul oscuro<br/>Mar gracial</original>                                                       |                                                             |
| Elija un medio de presentación                                                                              |                                                             |
| <ul> <li><u>D</u>iaposit</li> <li><u>P</u>antalia</li> <li><u>D</u>iaposit</li> <li><u>P</u>apel</li> </ul> | va<br>✓ Pre <u>v</u> isualización                           |
| Ay <u>u</u> da Cancelar                                                                                     | << <u>R</u> egresar <u>Siguiente &gt;&gt;</u> <u>C</u> rear |

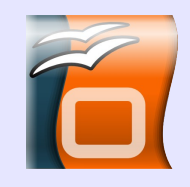

|                                                                    | Asis       | tente: P | resentacione        | S        | × |
|--------------------------------------------------------------------|------------|----------|---------------------|----------|---|
| 3.                                                                 |            | •<br>•   | ≡) ♦ (=             |          |   |
| Elija un cambio de diap                                            | ositiva    |          |                     |          |   |
| <u>E</u> fecto                                                     | Sin efecto | -        |                     |          |   |
| Vel <u>o</u> cidad                                                 | Media      | •        |                     |          |   |
| Elija el tipo de presenta<br>Predeterm <u>i</u> nado<br>Automático | ación ———— |          |                     |          |   |
| Duración página                                                    | 00.00.10   | <b></b>  |                     |          |   |
| Duración pausa                                                     | 00:00:10   | ×        | Previsua            | lización |   |
| Mostrar logoti                                                     | po         | <b>V</b> | • 110 <u>•</u> 1508 | 12401011 |   |
|                                                                    | Canadaa    |          |                     |          |   |

#### 2. Elementos del interface

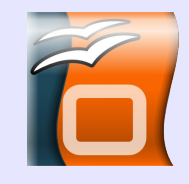

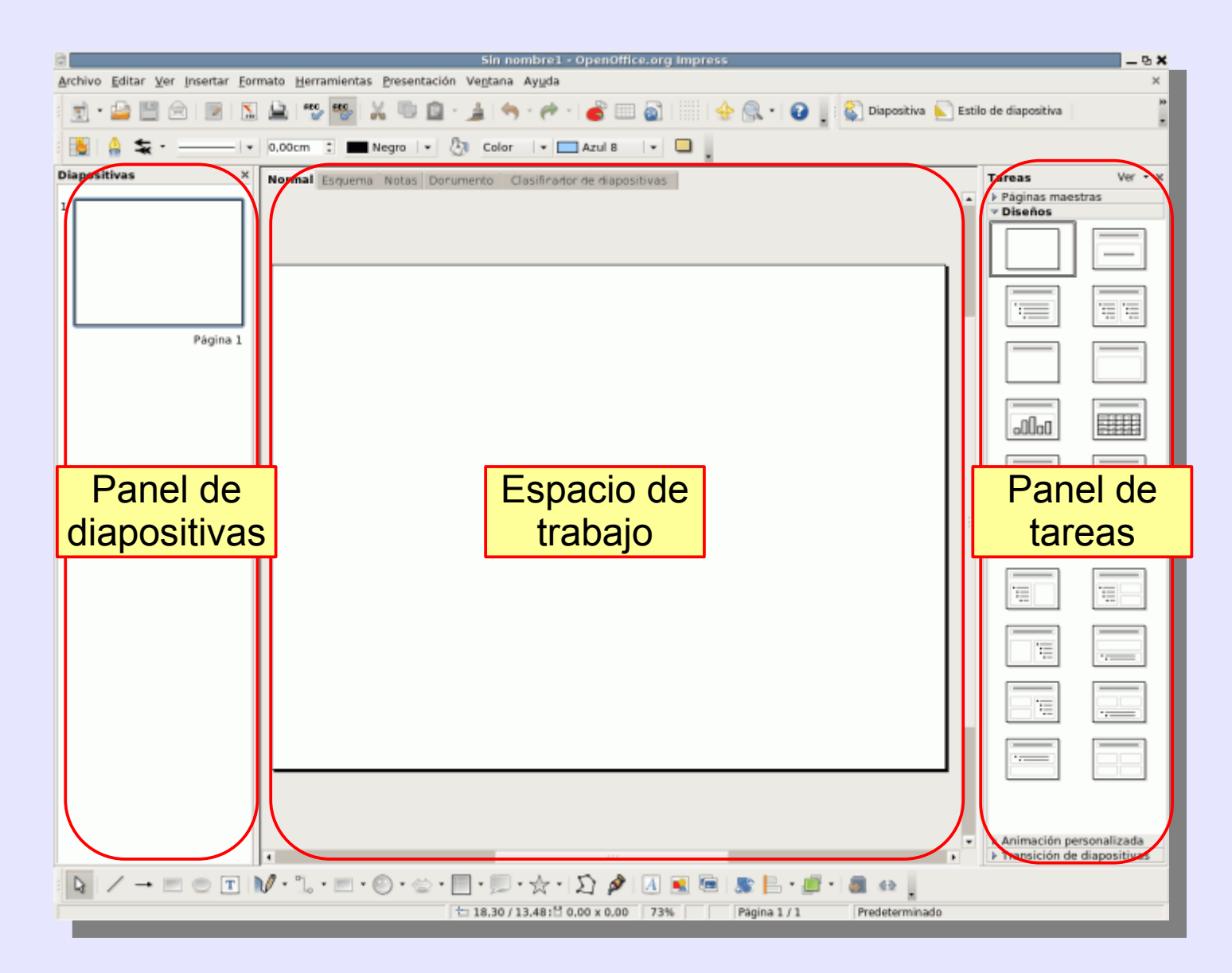

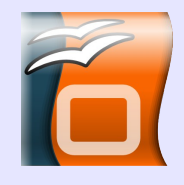

| Sin nombre1 - OpenOffice.org Impress                                                        |                                                                 | _ 9 X                 |
|---------------------------------------------------------------------------------------------|-----------------------------------------------------------------|-----------------------|
| Archivo Editar Ver Insertar Formato Herramientas Presentación Ventana Ayuda                 |                                                                 | ×                     |
| 🔄 • 🚔 💾 🚖   🖾   🖾   🎬 🥵   🔏 🖤 🏛 - 🌲   🦘 - 🥐 -   💣 🎟 🚳        🚸 🔍 - 🚱 👖 🌄 Dispositiva 🔊 Esti | lo de diapositiva                                               | -                     |
| 🔯   🎂 🛬   0.00cm 🛫 🚍 Negro   0.0 Color   Azul 8   1                                         |                                                                 |                       |
| Diapositivas × Normal Esquema Notas Dorumento Clasificador de diapositivas                  | Tareas                                                          | Ver • ×               |
| 1                                                                                           | <ul> <li>Páginas maestras</li> <li>Diseños</li> </ul>           | 5                     |
| Botones de vista                                                                            |                                                                 |                       |
| Página 1                                                                                    |                                                                 |                       |
|                                                                                             |                                                                 |                       |
|                                                                                             | .000a                                                           |                       |
|                                                                                             |                                                                 | 10 III                |
|                                                                                             |                                                                 | da ;#                 |
|                                                                                             |                                                                 |                       |
|                                                                                             |                                                                 |                       |
|                                                                                             |                                                                 |                       |
|                                                                                             |                                                                 |                       |
|                                                                                             | <ul> <li>Animación person</li> <li>Transición de dia</li> </ul> | nalizada<br>positivas |
|                                                                                             |                                                                 |                       |
| E 10.30/13,401E 0.00 X 0.00 / 3%   jragina 1/1   Preseterminado                             |                                                                 |                       |
| Barra de herramientas de dibujo                                                             |                                                                 |                       |

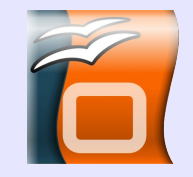

#### 3. Botones de vista > Vista Normal

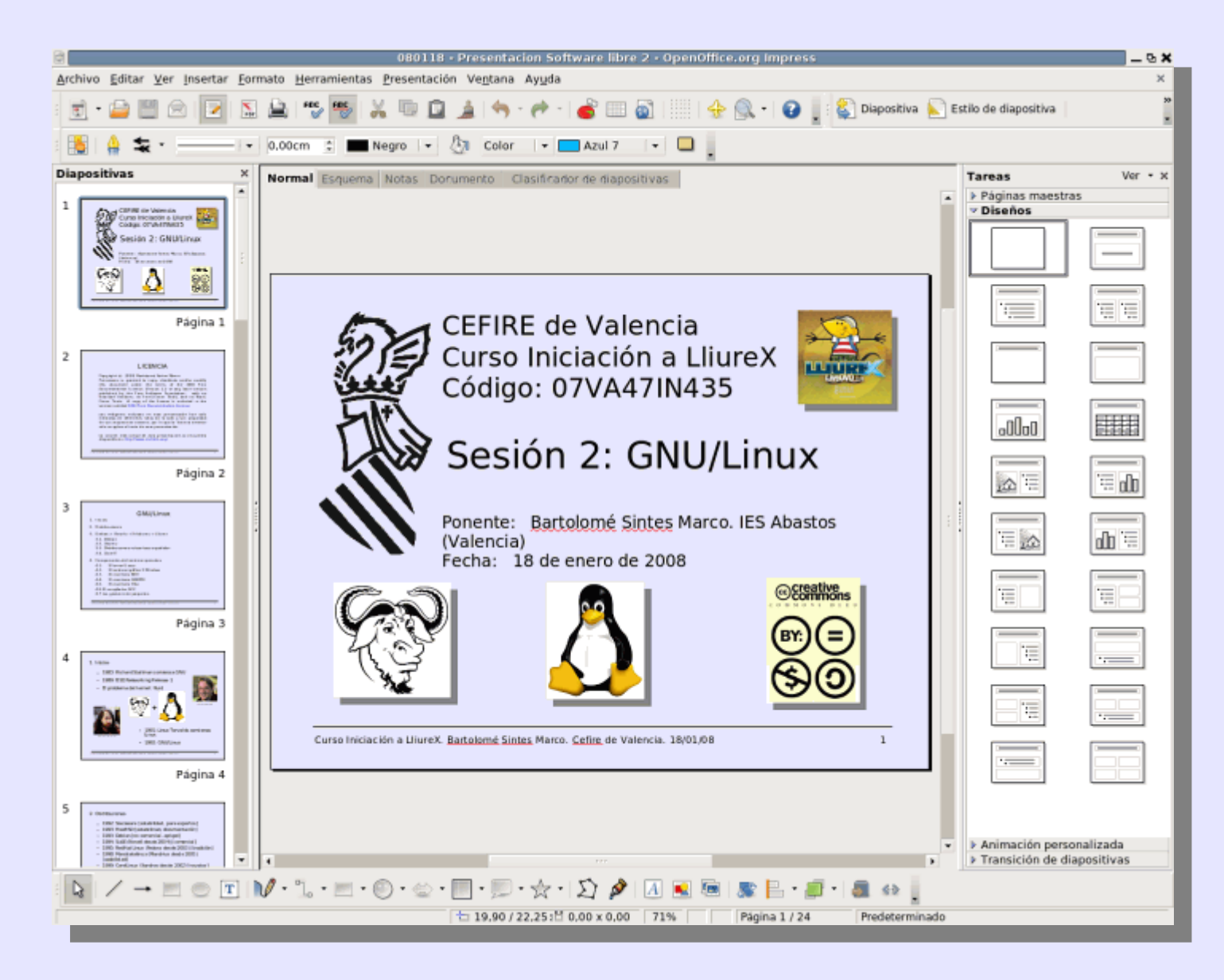

#### Botones de vista > Vista Esquema

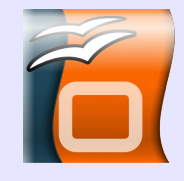

| a l                                                                                                    | 080118 - Presentacion Software libre 2 - OpenOffice.org Impress | ъ <b>х</b> |
|----------------------------------------------------------------------------------------------------|-----------------------------------------------------------------|------------|
| Archivo Editar Ver Insertar For                                                                                                    | rmato Herramientas Presentación Ventana Ayuda                   | ×          |
| 🗟 • 🖨 🛄 🗟 🔽 💈                                                                                                    | 2 🚊 🖐 🥗 1 X 💷 🖻 🎍 1 🦘 • 🥐 • 1 💰 💷 🔕 1 🔢 1 🛧 🔍 • 1 🚱 🚬 🗏 🗵 🗵 🖉 🚺 |            |
| Times New Roman • 44                                                                                                    | 🗉 🗛 🔺 🗛 📰 📰 📰 📰 💷 💠 🌩 🛊 🐇 🖧 🌮 📰 🍢 -                             |            |
| Diapositivas ×                                                                                                    | Normal Esquema Notas Dorumento Clasificador de diapositivas     |            |
| 1 Caran de Venesia<br>Cono inconor o Unite<br>Casau oranimento                                                                                                    | · E                                                             | •          |
|                                                                                                    |                                                                 |            |
| Página 1                                                                                                    |                                                                 |            |
|                                                                                                    | 45                                                              |            |
| 2 LICENCA<br>Types 1 543 Barbara have like<br>Nonexe parts in type statistic and notify<br>the advanced use of a type at a two type of the<br>statistic and type of the advancement of the<br>statistic advancement of the advancement of the<br>statistic advancement of the<br>statistic advancement of the<br>statistic advancement of the<br>statistic adv                                                           | , <b>e</b>                                                      |            |
|                                                                                                    | *E                                                              |            |
| Página 2                                                                                                    |                                                                 |            |
| 3 GMillion                                                                                                    | · P                                                             |            |
| Europe - Regins - United      Europe - Regins - United     Europe - Regins - United      Europe - Regins - United      Europe - Regins - Regins - Regin                                                                                                    |                                                                 | I          |
| A Support                                                                                                    |                                                                 | I          |
| Pagina 3                                                                                                    |                                                                 |            |
| 4 1.1000<br>- 1001 NoticeThemacionescone<br>- 1001 Statestications (1)<br>- 2 particulations (1)<br>- 2 particulations (1)<br>- 2 partic |                                                                 | I          |
|                                                                                                    |                                                                 |            |
| Página 4                                                                                                    |                                                                 |            |
|                                                                                                    |                                                                 |            |
| 2 EXTENSION     2 EXTENSION                                                                                                    |                                                                 |            |
| 189 Gerliner (Berlen instration 2003) (non-text)     2003 Gerlen (Berlen , primp)     prim (argenting (Jacobie), instration (argenting )     2003 (HB) (prim) (argenting )                                                                                                    |                                                                 |            |
| . 2011 Danielo definatio rekompilet<br>                                                                                                    | • ***                                                           | •          |
|                                                                                                    | 69% * Pagina 1 / 24 Predeterminado                              |            |

#### Botones de vista > Vista Notas

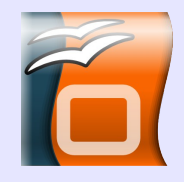

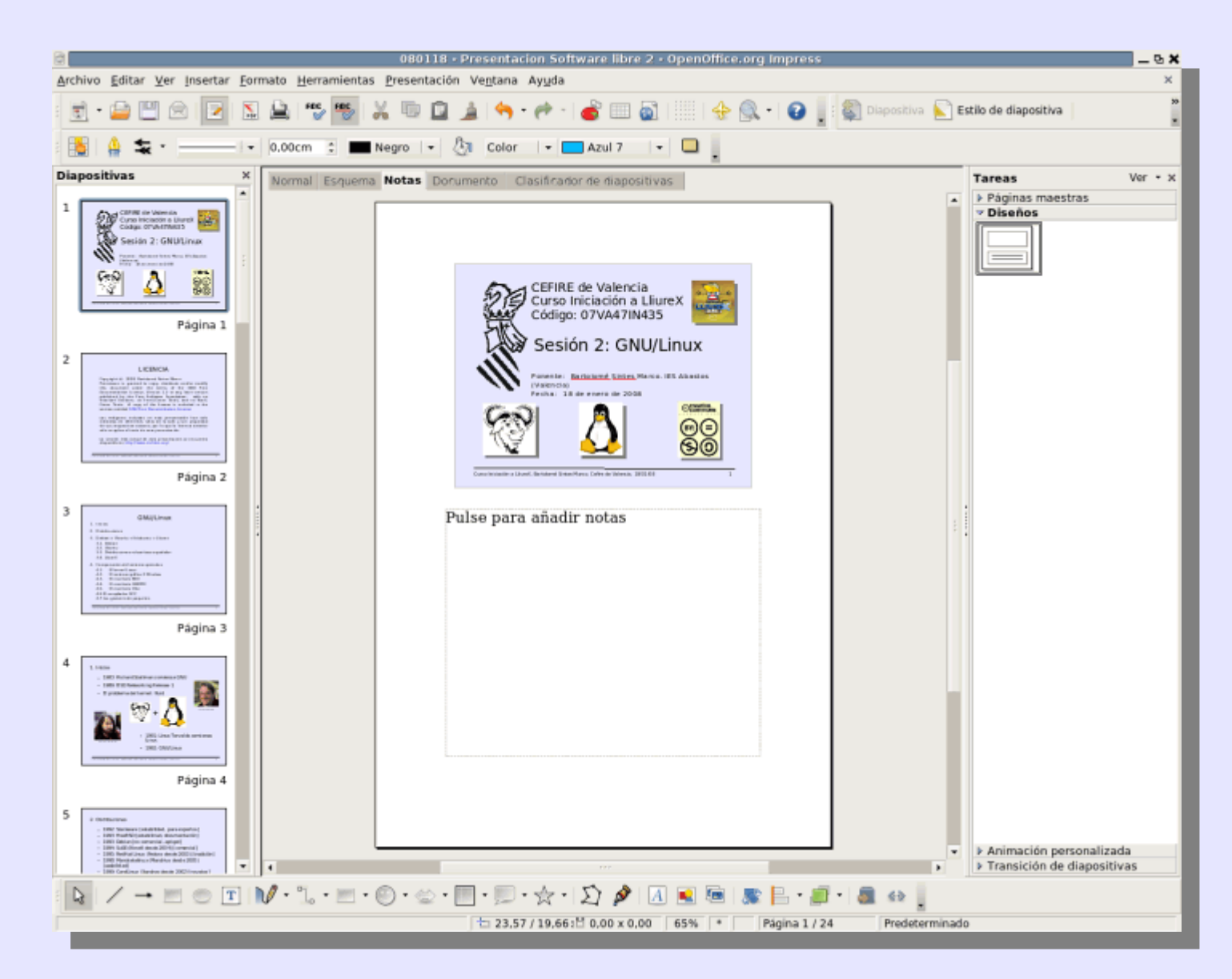

#### Botones de vista > Vista Documento

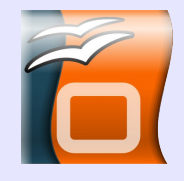

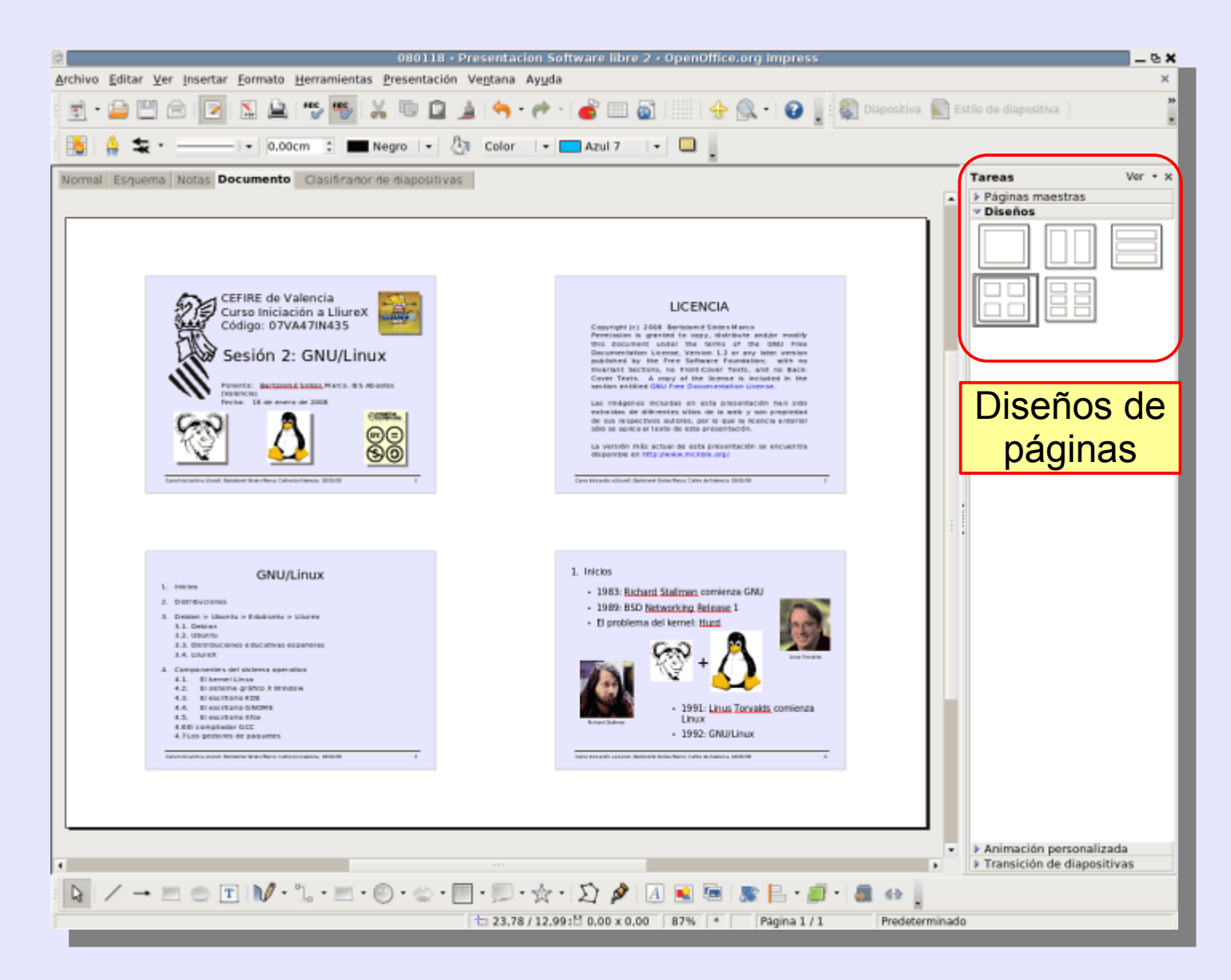

#### Botones de vista > Vista Clasificador de diapositivas

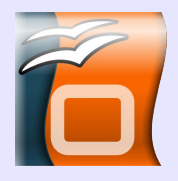

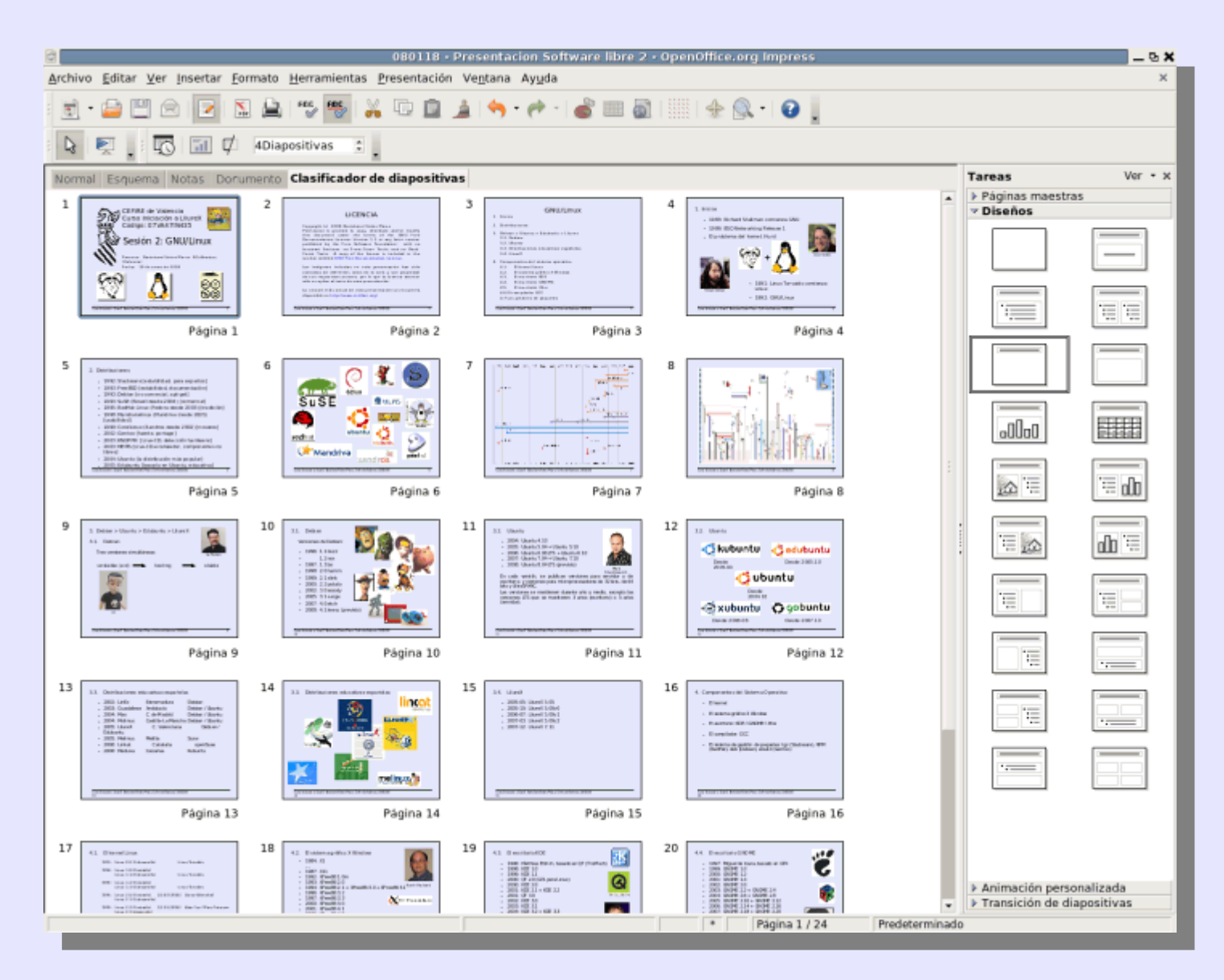

#### <u>R</u>odar 코 Posición y tamaño Voltear Alineación Posición Curso Iniciación a LliureX Bartolomé Sintes Marco Cefire de Valencia 22/02/08

### Elementos de la barra de dibujo:

3

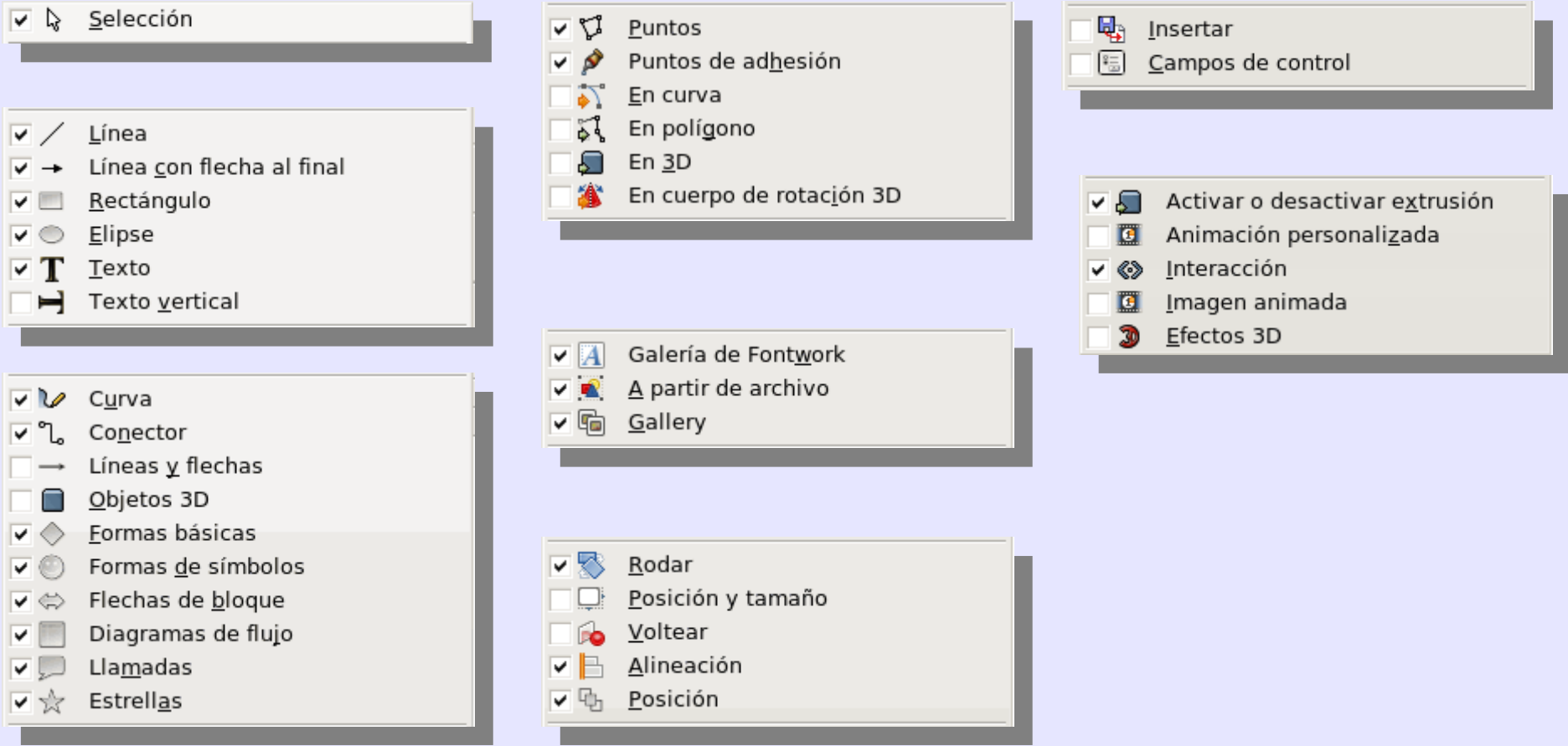

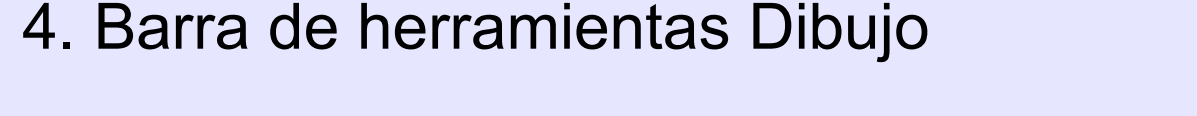

#### El panel de tareas tiene cuatro secciones:

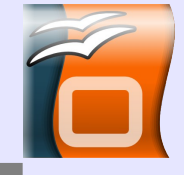

| Tareas Ver • ×                                                                                                    | Tareas Ver • X                        | Tareas Ver • ×                        | Tareas Ver • X                                      |
|----------------------------------------------------------------------------------------------------|---------------------------------------|---------------------------------------|-----------------------------------------------------|
| 🔻 Páginas maestras                                                                                                    | Páginas maestras                      | Páginas maestras                      | Páginas maestras                                    |
| 🗆 Utilizado en esta                                                                                                    | ✓ Diseños                             | ▶ Diseños                             | ▶ Diseños                                           |
| presentación                                                                                                    |                                       | Animación personalizada               | Animación personalizada                             |
| Visiter genus exclusers i remeration and<br>teacher de 155a la                                                                                                    |                                       | Modificar efecto                      | Transición de diapositivas                          |
| The second second secon |                                       | <u>Ag</u> regar <u>C</u> ambiar       | Aplicar a las diapositivas sel                      |
| Particular Control of Control of  |                                       |                                       | Sin transicion                                      |
| 🗆 Utilizado recientemente                                                                                                    |                                       | Quitar                                | Barrido hacia la derecha                            |
|                                                                                                    |                                       | Efecto                                | Barrido hacia la izquierda                          |
|                                                                                                    |                                       | Inicio                                | Barrido hacia abajo                                 |
|                                                                                                    |                                       | Inicio                                | Rueda en sentido de agujas d                        |
|                                                                                                    |                                       | · · · · · · · · · · · · · · · · · · · | Rueda en sentido de agujas d                        |
| 🗆 Disponible                                                                                                    |                                       | Propiedad                             | Rueda en sentido de agujas d                        |
| Puter para stracting to there                                                                                                    |                                       |                                       | Rueda en sentido de agujas d                        |
| Non-period back                                                                                                    |                                       |                                       | Revelar hacia abajo                                 |
|                                                                                                    |                                       | Velo <u>c</u> idad                    | Revelar hacia la izquierda                          |
| Each or and take                                                                                                    |                                       | · ·                                   | Revelar hacia la derecha                            |
|                                                                                                    |                                       |                                       | Revelar hacia la izquierda y a                      |
|                                                                                                    |                                       |                                       | Revelar hacia la izquierda y a                      |
| Tanks de las regeneration de                                                                                                    | · · · · · · · · · · · · · · · · · · · |                                       | Revelar hacia la derecha y ab                       |
|                                                                                                    |                                       |                                       | Revelar hacia la derecha y an                       |
|                                                                                                    |                                       | •                                     | Barras verticales al azar                           |
| United the report formula and                                                                                                    |                                       |                                       | ▲                                                   |
| - 200 / 2000 rapes in the                                                                                                    |                                       | Salassiana al alamanta da             | Modificar transición                                |
|                                                                                                    |                                       | diapositiva v haga clic en            | Velocidad Modia                                     |
|                                                                                                    |                                       | 'Agregar' para incorporar             | Media                                               |
| Exact alle fair ages an Ear offer Provide the same sets fair The state of the same sets fair                                                                                                    |                                       | un efecto de animación.               | Sonido <sin sonido=""> 🔻</sin>                      |
|                                                                                                    |                                       |                                       | Repetir hasta el p                                  |
|                                                                                                    |                                       |                                       |                                                     |
| จากและหนึ่งเพิ่มจากทางเป็นสายน                                                                                                    |                                       |                                       | Avance de diapositiva                               |
|                                                                                                    |                                       |                                       | <ul> <li>Al hacer clic con el mouse (rat</li> </ul> |
| *0                                                                                                    |                                       |                                       | <ul> <li>Automáticamente después de</li> </ul>      |
|                                                                                                    |                                       |                                       | 1                                                   |
|                                                                                                    |                                       | Cambiar orden: 🔶 🖊                    | 15 💌                                                |
|                                                                                                    |                                       |                                       | A - Linear - Andrea Lan - diamonisti                |
|                                                                                                    |                                       | Roproducir                            | Aplicar a todas las diapositivas                    |
|                                                                                                    |                                       | Tebloggen                             | Reproducir                                          |
|                                                                                                    |                                       | Presentación                          |                                                     |
| Diseños                                                                                                    |                                       |                                       | Presentación                                        |
| Animación personalizada                                                                                                    | Animación personalizada               | ✓ Vista previa a <u>u</u> tomática    |                                                     |
| Transición de diapositivas                                                                                                    | Transición de diapositivas            | Transición de diapositivas            | Vista previa automática                             |
|                                                                                                    |                                       | ransición de diapositivas             | <u>P</u>                                            |

Curso Iniciación a LliureX. Bartolomé Sintes Marco. Cefire de Valencia. 22/02/08